# CARE4 MODULE NAME: Web Acute MRP Changes

#### Overview

This document provides instructions on how physicians can change themselves as Most Responsible Physician (MRP) on a patient.

## **Passive MRP Changes**

• CGMH, GBGH, and HHCC will continue to have their registration / bed allocation departments update MRPs on patients based on the schedules that they receive

## How to Order MRP Changes

 This order is available for physicians to order; bed allo / registration will be the ones who update the MRP – at some point – based on the information on the order

| Orders                                                                      |             |          |         |            |                |          | SUBMIT                 | 1   |
|-----------------------------------------------------------------------------|-------------|----------|---------|------------|----------------|----------|------------------------|-----|
| CURRENT                                                                     |             | ENTER    |         | RECONCILE  |                | TRANSFER |                        |     |
|                                                                             |             |          | Add New | Process Or | ders           |          |                        |     |
| avorites 💌 Sort 💌 Q fut                                                     | ure chang:  | e of mrp |         |            |                |          | Filter: All 👻 Pt.Age 🔽 | Wt. |
| Ĵ ← Future Change of MRP <u>Similar Or</u>                                  | ler Selecte | <u>d</u> |         |            |                |          |                        |     |
| Once                                                                        |             |          | * New   | 14         | /09/2021 10:33 |          |                        | ☆   |
|                                                                             |             |          |         |            |                |          |                        |     |
| *New MRP Taking Over Patient Care                                           |             |          |         |            |                |          | -                      |     |
| *New MRP Taking Over Patient Care<br>*Date New MRP Taking Over Patient Care |             |          |         |            |                |          | •                      |     |

Note: this order may / may not be available based at your hospital at the time of this Tip Sheet Creation

#### How to Manually Change MRP

• Select a patient and then click the **hamburger button**; Note if you wish to change MRP for multiple patients, then select the hamburger button and then click **Select Multiple** and then follow the next stop

| 📃 James Castillo, MD                                                                             |                                                                          |                     |       |          |                            |
|--------------------------------------------------------------------------------------------------|--------------------------------------------------------------------------|---------------------|-------|----------|----------------------------|
| Rounds Patients 58 📌                                                                             |                                                                          | Multiple Facilities |       | Rounding | Sign Out                   |
| Cgmh,Paralleldied5<br>Medical Floor - 1st back pain x 3 weeks<br>MED No Precautions Requir<br>96 | Training,Dentist Ca Hold Queue                                           | 46 F                | 164-A | ×        | LAB<br>IMG<br>DEPT<br>NOTE |
| IDM-TEST,GAMMA RAY<br>Medical Floor - 1st PACS Testing<br>MED Contact<br>95                      | Castillo,James<br>tiome Meds Not Updated<br>Hearing and/or Vision Assist | 44 M                | 166-A |          | LAB<br>IMG<br>DEPT<br>NOTE |
| <mark>test,cgmh1</mark><br>Surgical Nursing Unit TEST<br>MED<br>78                               | Audet,Rico Hold Queue                                                    | 33 F                | 258-A | ×        | LAB<br>IMG<br>DEPT<br>NOTE |

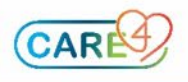

| Select Sign Up              |                              |                                                         |            |                     |  |  |  |  |
|-----------------------------|------------------------------|---------------------------------------------------------|------------|---------------------|--|--|--|--|
| ≡ James Castillo, MD        |                              |                                                         |            |                     |  |  |  |  |
| Modify Provider Team        |                              |                                                         |            | Multiple Facilities |  |  |  |  |
| Select Multiple Patients    |                              |                                                         | Hald Queue | 46 F                |  |  |  |  |
| Add Patient                 | 1 x 3 weeks<br>itions Requir | Training,Dentist Ca                                     | Hold Queue |                     |  |  |  |  |
| Add to Personal List        |                              | Home Meds Confirmed)<br>Falls Risk)                     |            |                     |  |  |  |  |
| Remove Patient              |                              |                                                         |            | 44 M                |  |  |  |  |
| Report                      | sting                        | Castillo,James                                          |            |                     |  |  |  |  |
| Restore Removed Account     |                              | Home Meds Not Updated)<br>Hearing and/or Vision Assist, |            |                     |  |  |  |  |
| Sign Up                     |                              |                                                         |            | 33 F                |  |  |  |  |
| Add to Surveillance Profile |                              | Audet,Rico                                              | Hold Queue |                     |  |  |  |  |
| 78                          |                              | Home Meds Confirmed)<br>Falls Risk                      |            |                     |  |  |  |  |
| TRAINCG, IP01 0707          |                              |                                                         |            | 29 F                |  |  |  |  |

• Specify who is going to be MRP; and then click sign up. Note: either the receiving OR sending physician can perform this action

| Sign l | Jp - Edit Provider Fields                                                                            |               |                     |              |        |                  | C | Cancel | Save |
|--------|----------------------------------------------------------------------------------------------------|---------------|---------------------|--------------|--------|------------------|---|--------|------|
|        |                                                                                                    | Rep           | lace with Provider: | Castillo,Jan | ies    | Q                |   |        |      |
|        |                                                                                                    | Provider Type | Sign Up             | Replace      | Remove | Current Provider |   |        |      |
|        | CGH<br>M.SURGICAL<br>258-A<br>test,cgmh1<br>33 F<br>Account #: MA0000442/21<br>Med Rec #: M000000452 | Attending     |                     |              |        | Audet, R         |   |        |      |
|        |                                                                                                    |               |                     |              |        |                  |   |        |      |

• Now the patient has switched MRPs

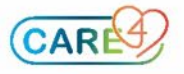